## **Process Flow of Disavow Tools List**

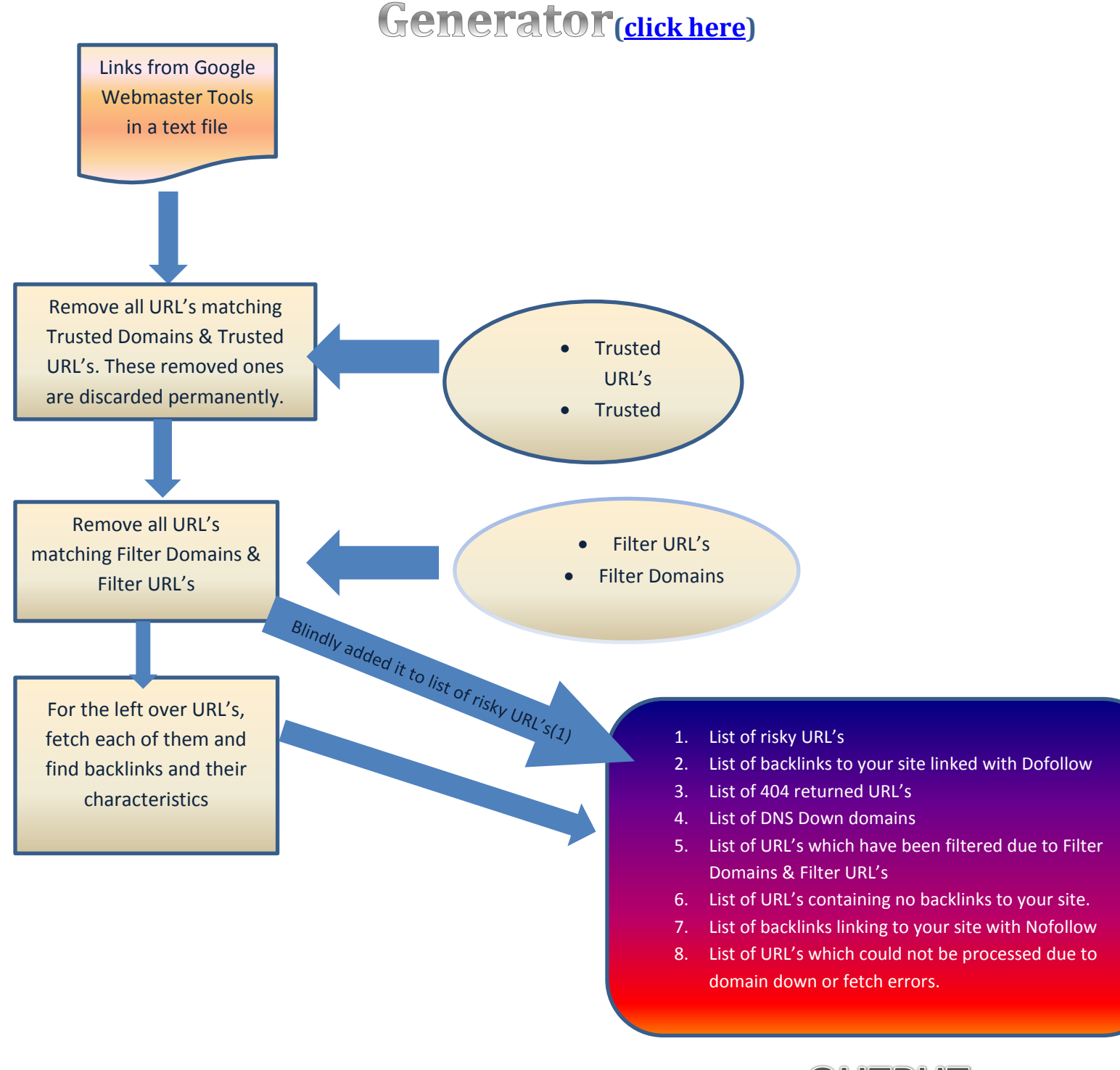

## OUTPUT

## INFO

## http://webmasters.utilitiesindia.com/disavow-tool-utilities

- 1. "Save" simply saves the input(website, Filter URL & Domains, Trusted URL's & domains etc.,)
- 2. This depicted process actually starts only when you press "Process" button
- 3. You should run "Process" as many times since at any time you choose to "Process" a remote URL could be down
- 4. You'll be notified if the Process is over (within 5-10 minutes). Remember the Process will be killed during timeout after 5-10 minutes if not completed. In that case try to Process again until you get email notification or see "Last completion time" message in Green on the top.
- 5. You're allowed to run only one Process at any moment
- 6. One website can be used only from single account
- 7. To increase the quota please email me at : gupta.prakash.prem@gmail.com